# Using Collaborate in Canvas A Guide for Faculty

#### Created by the Academic Commons

Collaborate, a virtual classroom resources, is an easy-to-use video conferencing and recording software, accessible via Canvas. Use Collaborate for courses, office hours, breakout rooms, or conference calls. The browser-based tool enables faculty and learners to share content, demo an application, or collaborate in real-time.

### Log into Canvas

- Visit <u>https://canvas.jefferson.edu</u>
- Select Campus Key Login
- > Enter your Jefferson Campus Key and password to access your Canvas Dashboard

### **Activate Your Sandbox Course**

- > You should see your personal sandbox on the Dashboard
- > Click on the course card for your sandbox

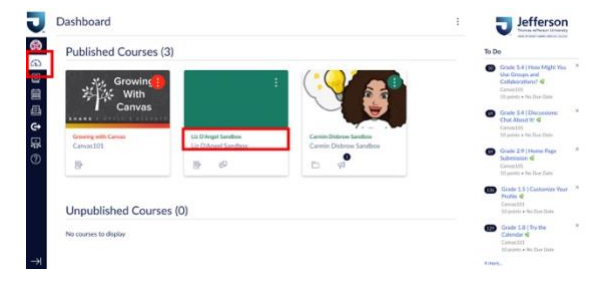

## Activate the Collaborate Link

- From the course navigation menu, select Blackboard Collaborate. This will most likely appear at the bottom the navigation menu
- > You will be directed to the integrated Collaborate environment

EdTech.Support@lists.jefferson.edu

@JeffAcCommons

Т

## **Scheduling the Virtual Session**

- > Select Create Session to schedule a virtual meeting space
- > Give your session a name. We recommend using the course name in your title
- You have the option of creating a session with definitive start and stop times or an open session that will act as a 24/7 meeting place
- > By default, the session will permit Guest Access Do NOT uncheck the box

| =                  | ٤̈́̈́̈́ك   |   |
|--------------------|------------|---|
| Event Detail       | ls         |   |
| Anonymous dial in: |            |   |
| +1-571-392-7650    |            | - |
| PIN: 916 395 2182  |            | L |
| <b>.</b>           | 7          |   |
| Guest access       |            |   |
| Guest access       | Guest link |   |

## **Session Settings**

- > Expand the Session Settings by activating the arrows
- The default selections will permit learners privileges to fully interact with the virtual environment
- > Select Save to finish the scheduling process

### Share Guest Link

- > The Collaborate dashboard should include any entry for all scheduled sessions
- > Select the ellipses to the far left of the session title for an expanded menu

> Select Copy Guest Link and share the email with your learners

| 1 Johns                      |     |                                                           |                                      |  |
|------------------------------|-----|-----------------------------------------------------------|--------------------------------------|--|
| Announcements<br>Assignments | ø   | Liz D'Angel Sandbox - Course Room<br>Uniocked (available) |                                      |  |
| Discussions                  |     | Create Session                                            | Filter by All Upcoming Sessions 👻 C  |  |
| Grades<br>People             |     | Interview with LaRonda<br>3/10/20, 1:00 PM (available)    | 0                                    |  |
| Pages                        | 98  | Try Two! 57/20, 3:08 PM (available)                       | ·뒨 Join session                      |  |
| Files                        | ø   |                                                           | Anonymous dial in:                   |  |
| Syllabus                     |     |                                                           | +1-571-392-7650<br>PIN: 188 840 4216 |  |
| Outcomes                     | øð  | 5/22/20, 8:00 AM (available)                              |                                      |  |
| Quizzes                      | Ø   | Julie & Liz Check-In                                      | Sector Sector                        |  |
| Modules                      | stó | 7/31/20, 12:30 PM – 7/31/20, 1:30 PM (not yet started)    | E View reports                       |  |
| Conferences                  |     | Collaborate Session                                       | Delete session                       |  |
| Collaborations               |     | I—— 7/31/20, 4:35 PM – 7/31/20, 5:35 PM (not yet started) |                                      |  |
| Chat                         |     |                                                           | % Copy guest link                    |  |
| Attendance                   |     |                                                           |                                      |  |

#### Join the Session

- > Click on the link you created to access the scheduled session
- > Select Join Session to enter the Collaborate Room
- Upon entering the room, you will be prompted to give Collaborate access to your microphone and camera. You must permit both to participate

#### **In-Platform Tutorial**

- To learn more about Collaborate, open the Session by clicking the three horizontal lines, also known as the hamburger, located in the top-left hand corner of the Collaborate screen
- Click Tell me about Collaborate to access a guided tour of the Collaborate interface

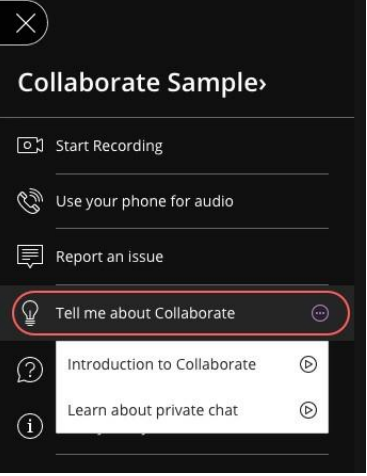

#### Help

For help with Collaborate, contact the Academic Commons at <u>EdTech.Support@lists.jefferson.edu</u> or call (215) 503-2830